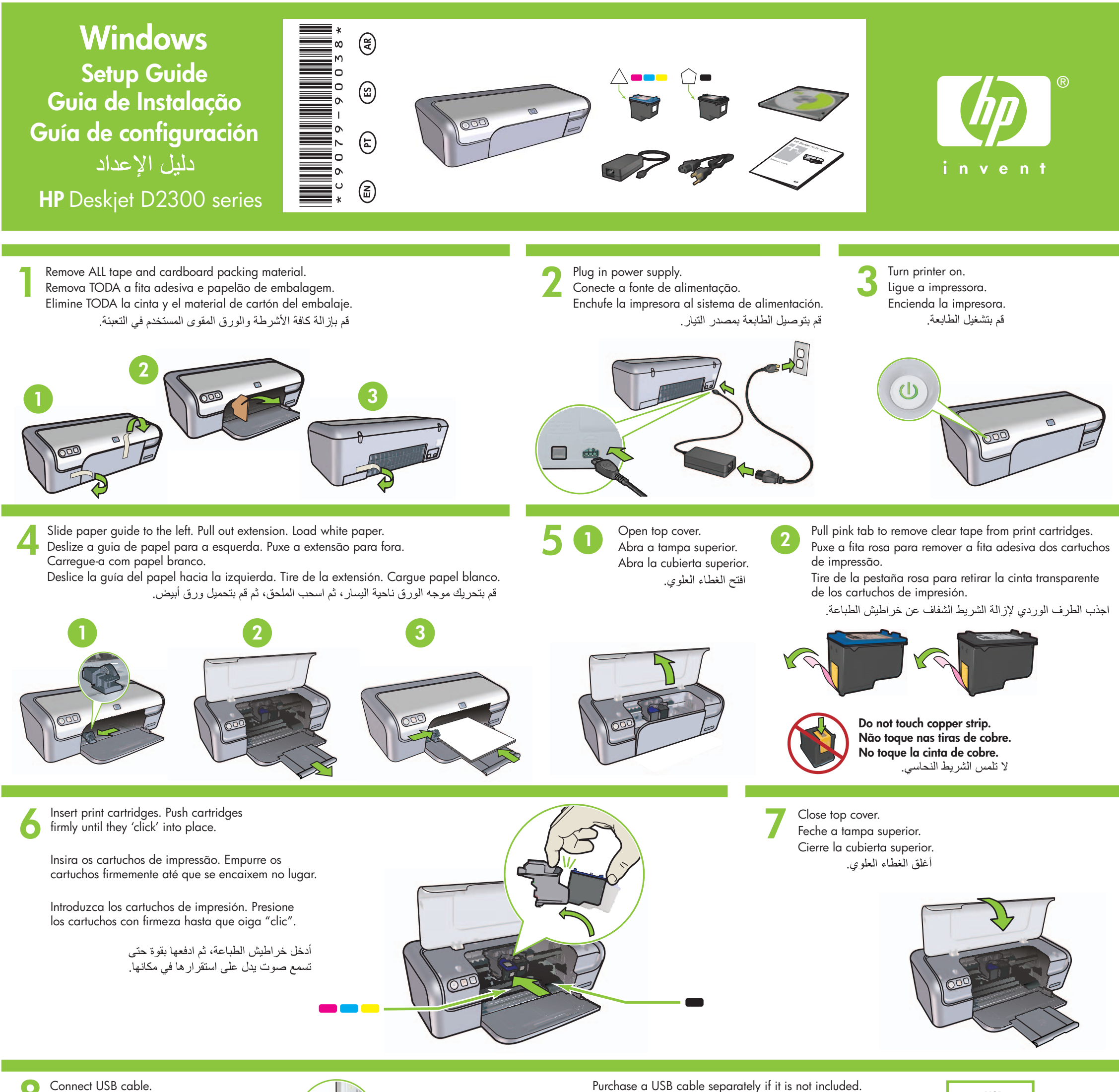

Conecte o cabo USB.

Conecte el cable USB.

Purchase a USB cable separately if it is not included.

Compre um cabo USB separado caso ele não tenha sido incluído.

Si no se incluye el cable USB, deberá adquirir uno.

قم بتوصيل كبل USB.

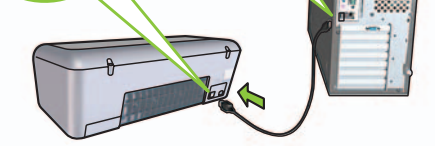

قم بشراء كبل USB بشكل منفصل، إذا لم يكن مرفقًا.

#### Install printer software $\bigcirc$

- 1 A wizard displays on your computer.
- 2 Follow the screens.
- 3 Insert the CD when directed.
- 4 Select hphipa.inf when prompted.

# Instale o software da impressora

- 1 Um Assistente será exibido no computador.
- 2 Siga as instruções na tela.
- 3 Insira o CD quando solicitado.
- 4 Selecione hphipa.inf quando solicitado.

# Instalación del software de la impresora

- 1 Aparecerá un asistente en su equipo.
- 2 Siga las instrucciones que se indican en las pantallas.
- 3 Introduzca el CD cuando se le solicite.
- 4 Seleccione hphipa.inf cuando se le solicite.

# تثبيت برامج الطابعة يظهر معالج على شاشة جهاز الكمبيوتر. ٢- اتبع التعليمات المعروضة على الشاشات. ٣- أدخل القرص المضغوط عندما يُطلب منك ذلك. ٤- حدد hphipa.inf عندما يُطلب منك ذلك.

USB

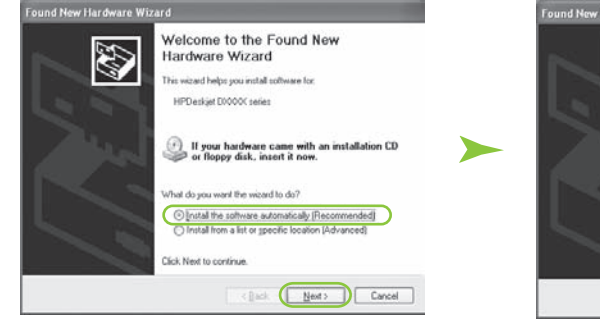

Windows XP / Windows 2000

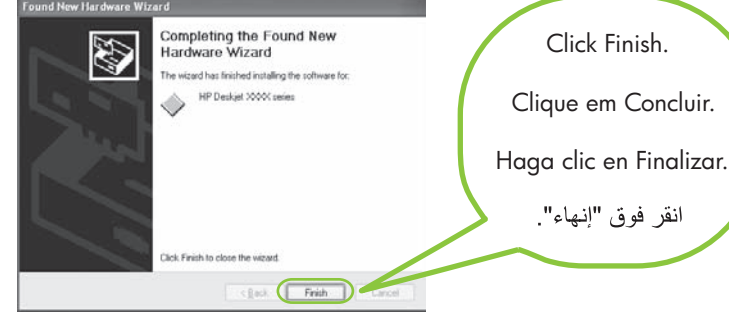

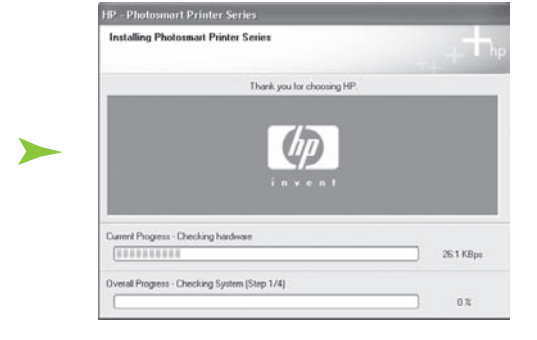

The HP wizard displays.

O Assistente da HP será exibido.

Aparecerá el asistente de HP.

انقر فوق "إنهاء".

- 5 The HP wizard screen displays.
- 6 Click Finish in the first wizard.
- 7 Follow onscreen instructions in the HP wizard.
- 5 O Assistente da HP será exibido.
- 6 Clique em Concluir no primeiro Assistente.
- 7 Siga as instruções na tela do Assistente HP.
- 5 Aparecerá la pantalla del asistente de HP.
- 6 Haga clic en Finalizar en el primer asistente.
- 7 Siga las instrucciones que aparecen en la pantalla del asistente de HP.

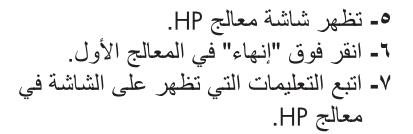

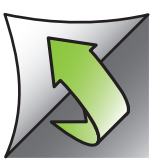

# Install printer software

- 1 A wizard displays on your computer.
- 2 Follow the screens.
- 3 Insert the CD when directed.

### Instale o software da impressora

- 1 Um Assistente será exibido no computador.
- 2 Siga as instruções na tela.
- 3 Insira o CD quando solicitado.

# Instalación del software de la impresora

- 1 Aparecerá un asistente en su equipo.
- 2 Siga las instrucciones que se indican en las pantallas.
- 3 Introduzca el CD cuando se le solicite.

# تثبيت برامج الطابعة

 د. بقالج على شاشة جهاز الكمبيوتر. ٢- اتبع التعليمات المعروضة على الشاشات. ٣- أدخل القرص المضغوط عندما يُطلب منك ذلك.

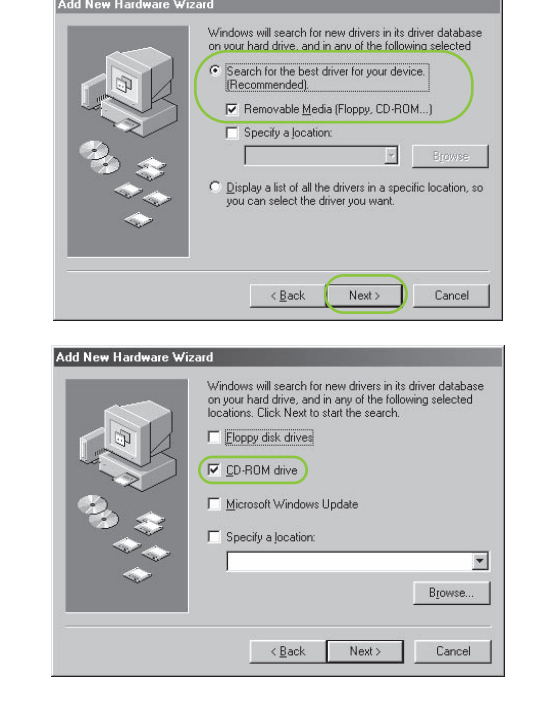

Windows Me

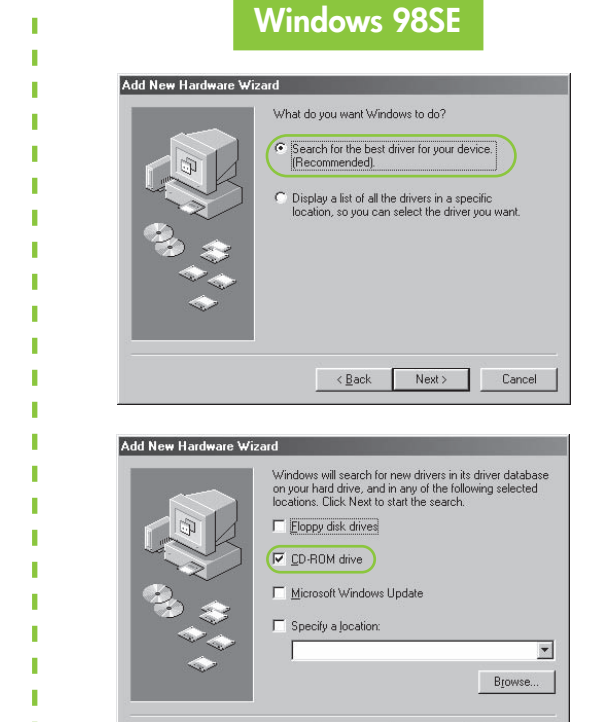

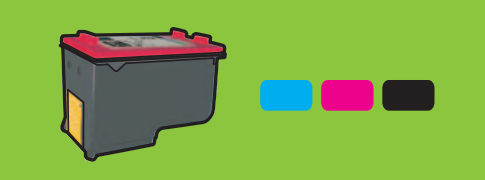

For virtually grain-free color photos that have exceptional fade resistance, purchase a photo print cartridge.

Para obter fotos quase sem granulação e com alta resistência ao desbotamento, adquira um cartucho de impressão de fotos.

Para obtener fotos en color prácticamente sin grano y con una resistencia excepcional, adquiera un cartucho de impresión fotográfica.

للحصول على صور فوتو غر افية خالية من التحبب بشكل فعلى وتتميز ألوانها بجودة فائقة لا تبهت، قم بشراء خرطوشة طباعة صور فوتوغرافية.

Need more help?

Precisa de mais ajuda?

## **No screens?**

- 1. Click the Start button, then select Run.
- 2. Click the Browse button.
- 3. Select HPPP CD in the Look in drop-down list.
- 4. Select Setup, then click the **Open** button.
- 5. Click **OK**, then follow the onscreen instructions.

# As telas não são exibidas?

- 1. Clique no botão **Iniciar** e selecione Executar.
- 2. Clique no botão Procurar.
- 3. Selecione o CD HPPP na lista Examinar em.
- 4. Selecione **Setup** e clique no botão Abrir.
- 5. Clique em **OK** e siga as instruções na tela.
- No aparecen pantallas 1. Haga clic en el botón Inicio y,
- a continuación, seleccione Ejecutar.
- 2. Haga clic en el botón Examinar.
- 3. Seleccione el CD HPPP en la lista desplegable Buscar en.
- 4. Seleccione Configurar y, a continuación, haga clic en el botón Abrir.
- 5. Haga clic en Aceptar y, a continuación, siga las instrucciones que aparecen en la pantalla.

 ۱- انقر فوق زر "ابدأ"، ثم حدد "تشغيل". ۲- انقر فوق زر "استعراض". ٣- حدد HPPP CD (القرص المضغوط HPPP) في القائمة المنسدلة "بحث

< Back Next > Cancel

لم تظهر أية شاشات؟

في". ٤- حدد Setup (إعداد)، ثم انقر فوق

زر **"فتح**" دانقر فوق "موافق"، ثم اتبع

¿Necesita más ayuda? هل تحتاج إلى مزيد من المساعدة؟ www.hp.com/support

#### If the installation fails...

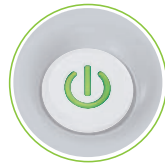

Make sure printer is powered on. Verifique se a impressora está ligada. Asegúrese de que la impresora está encendida. تأكد من أن الطابعة قيد التشغيل.

# Se a instalação falhar...

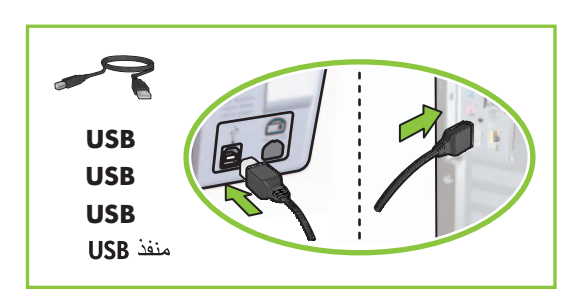

Make sure cable connections are secure. Verifique se as conexões do cabo estão firmes. Compruebe que las conexiones del cable son seguras. تأكد من أن توصيلات الكبل مثبتة بإحكام.

# Si se produce un error durante la instalación...

فى حالة فشل التثبيت...

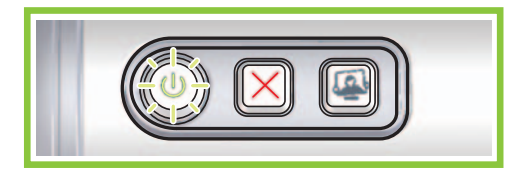

If this light is flashing, start at the beginning of this Setup Guide. Se essa luz estiver piscando, volte ao início deste Guia de Instalação. Si este indicador luminoso parpadea, vuelva al principio de esta Guía de configuración.

إذا كانت هذه المصابيح تومض، فقم بتنفيذ الخطوات من بداية دليل الإعداد هذا.

# If the problem persists:

1. Remove the CD from the computer's CD-ROM drive, then disconnect the printer cable from the computer.

Se o problema persistir:

# Si el problema persiste:

- 1. Retire el CD de la unidad de CD-ROM del equipo y, a continuación, desconecte el cable de la impresora del equipo.
- Reinicie el equipo.

# في حالة استمر ار المشكلة:

١- أخرج القرص المضغوط من محرك الأقر اص المضغوطة، ثم افصل كبل الطابعة عن جهاز الكمبيوتر.

۲- أعد تشغيل جهاز الكمبيوتر.

التعليمات التي تظهر على الشاشة.

- Restart the computer
- Temporarily disable any software 3. firewall or close any anti-virus software. Re-start these programs after the printer is installed.
- 4. Insert the printer software CD in the computer's CD-ROM drive, then follow the onscreen instructions to install the printer software.
- 5. After the installation finishes, restart the computer.

- Reinicie o computador.
- 3. Desligue temporariamente o software de firewall ou feche os programas antivírus. Ligue novamente esses programas após instalar a impressora.

1. Remova o CD da unidade de CD-ROM

da impressora do computador.

do computador e desconecte o cabo

- 4. Insira o CD do software da impressora na unidade de CD-ROM do computador e siga as instruções na tela para instalar o software da impressora.
- 5. Após a conclusão da instalação, reinicie o computador.
- 3. Desactive de forma temporal cualquier servidor de seguridad de software o cierre cualquier software antivirus. Reinicie estos programas cuando haya instalado la impresora.
- 4. Introduzca el CD del software de la impresora en la unidad de CD-ROM del equipo y, a continuación, siga las instrucciones que aparecen en pantalla para instalar el software de la impresora.
- Cuando haya finalizado la instalación, 5. reinicie el equipo.
- ٣- أغلق أي برنامج من برامج مكافحة الفيروسات أو قم بتعطيل جُدر حماية البرامج بشكل مؤقت. وأعد تشغيل هذه البرامج بعد تثبيت برامج الطابعة.
- ٤- أدخل القرص المضغوط لبرامج الطابعة في محرك الأقراص المضغوطة في جهاز الكمبيوتر، ثم اتبع التعليمات التي تظهر على الشاشة لتثبيت برامج الطابعة.
- معد انتهاء عملية التثبيت، أعد تشغيل جهاز الكمبيوتر.

© 2006 Hewlett-Packard Development Company, LP.

Windows <sup>®</sup> is a registered trademark of Microsoft Corporation.

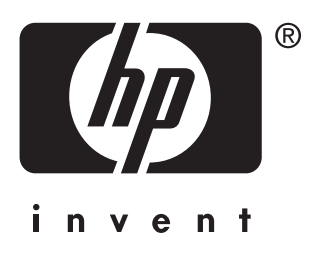